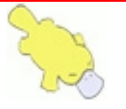

# Mini905 开发板用户手册-v1.0

| 第一章 产品介绍                         |   | 2 |
|----------------------------------|---|---|
| 1.1 硬件资源介绍                       |   | ) |
| 1.2 软件资源介绍                       |   | 5 |
| 1.3 WIFI 视频传输及语音对讲演示             | 8 | 3 |
| 第二章 开发准备工作                       |   | ) |
| 2.1安装 USB 转串口驱动及串口调试软件           |   | ) |
| 2.2 安装 TurboWriter               |   | ; |
| 2.3 TurboWriter 烧录步骤             |   | ŀ |
| 2.4 安装配置虚拟机 VirtualBox           |   | 3 |
| 2.5 运行配置 Ubuntu                  |   | ) |
| 2.6 Ubuntu VI 编辑器方向键不能正常使用的解决方法. |   |   |
| 2.7 配置共享文件夹                      |   | L |
| hitpillshophpshoph               |   |   |

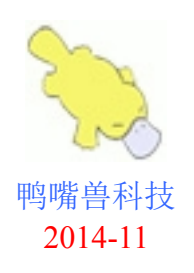

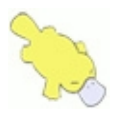

# 第一章 产品介绍

Mini905 是史上最小的 ARM9+Linux 开发板,全网唯一 WIFI 音视频开发板,板 子十分小巧,尺寸小于银行卡。主控芯片采用新唐的 N32905U1DN,它是一款基于 ARM9 CPU 的 32 位多媒体低功耗专用处理器,内部集成了视频和音频编解码模块,非 常适合传输音频和视频数据。

Mini905 开发板集成了 100 万像素 CMOS 摄像头、wifi 模块、音频录音、音频功 放等外设资源,专为 wifi 音视频学习而开发,是学习智能家居、物联网的最佳学习平台, 可以用于开发 wifi 视频遥控小车、航拍器、网络摄像头、wifi Speaker 等。

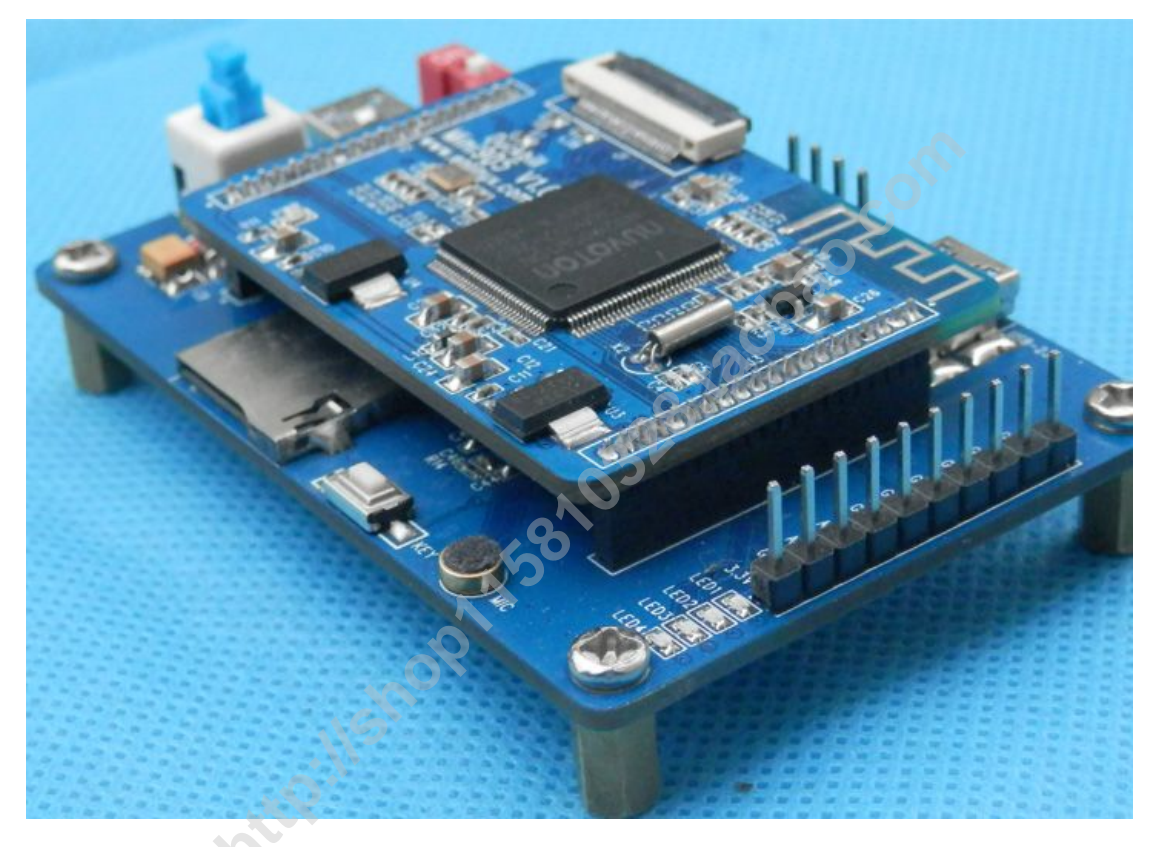

### 1.1 硬件资源介绍

Mini905 采用核心板+底板模式,由核心板(四层 PCB)和底板(两层 PCB)组成。 PCB 全部采用**军工级 A 料**,全部飞针测试,性能稳定可靠。电源电路加入自恢复保险 丝和稳压管,具有过流和过压保护功能,不用担心因接错电路而烧坏板子。

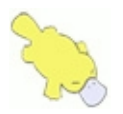

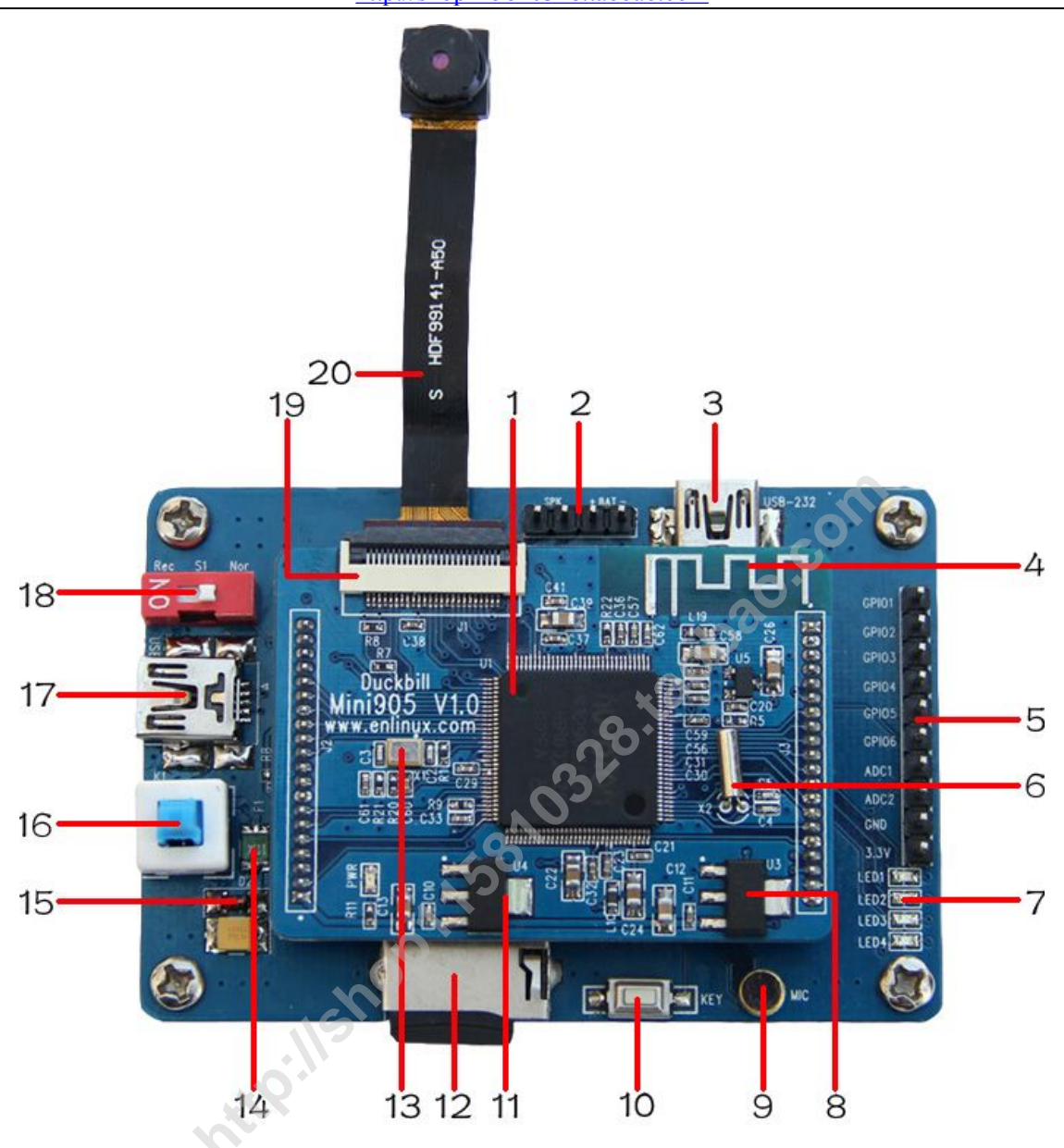

#### 1.N32905U1DN

- 内核: ARM926EJ-S
- 工作频率: 200MHz
- 工作电压: I/O-3.3V、核-1.8V
- 封装: LQFP-128
- 存储资源:集成 32MB DDR 内存、8KB SRAM、16KB ROM
- 接口资源: 80xGPIO、10 位 ADC、RTC、I2C、SPI、2xUART、4xPWM、2xTimer、 Watchdog、USB Host、USB Device、支持 NAND、SD、SDIO 接口、I2S、 音频 DAC、VPOST、5xDMA
- 特色资源: SPU-声音处理单元, 2D 图像加速器,

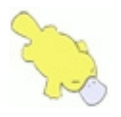

http://shop115810328.taobao.com

JPEG 编解码, 支持编码原始视频数据, CMOS 摄像头接口, 支持 YUV、RGB 格式 片内集成 32M 内存 2.SPK&BAT SPK 音频输出接口,可直接驱动扬声器 BAT 电池供电接口,开发板可由电池供电 3.miniUSB USB转232串口,串口打印调试 4.wifi 板载天线 有效范围达 50m, 远超陶瓷天线 5.引出 10PIN:6 个 GPIO+2 个 ADC+3.3V+GND 540014581032 taobao.com 6个 GPIO(还可复用为 PWM),2 个通用 ADC 6.RTC 晶振 32.768KHz, RTC 定时 7.蓝色 LED4 个 可由用户定义功能 8.AMS1117-1.8V 1.8V 低压差稳压器 9.咪头 MIC 音频输入 10.按键 可由用户定义功能 11.AMS1117-3.3V 3.3V 低压差稳压器 12.TF 卡座 最大支持 32G 13.系统晶振 12MHz 14.SMD1210P110TS 自恢复保险丝,最大电流1.1A,过流保护 15.ZMM5V6 稳压管,过压保护 16.自锁开关 电源开关 17.miniUSB 具有 USB 供电、USB 下载功能 18.拨码开关 N32905 系统模式选择位, Rec 烧录模式, Nor 正常启动模式 19.FPC-24 摄像头接口插座 20.100W CMOS 高清摄像头

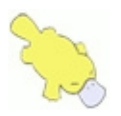

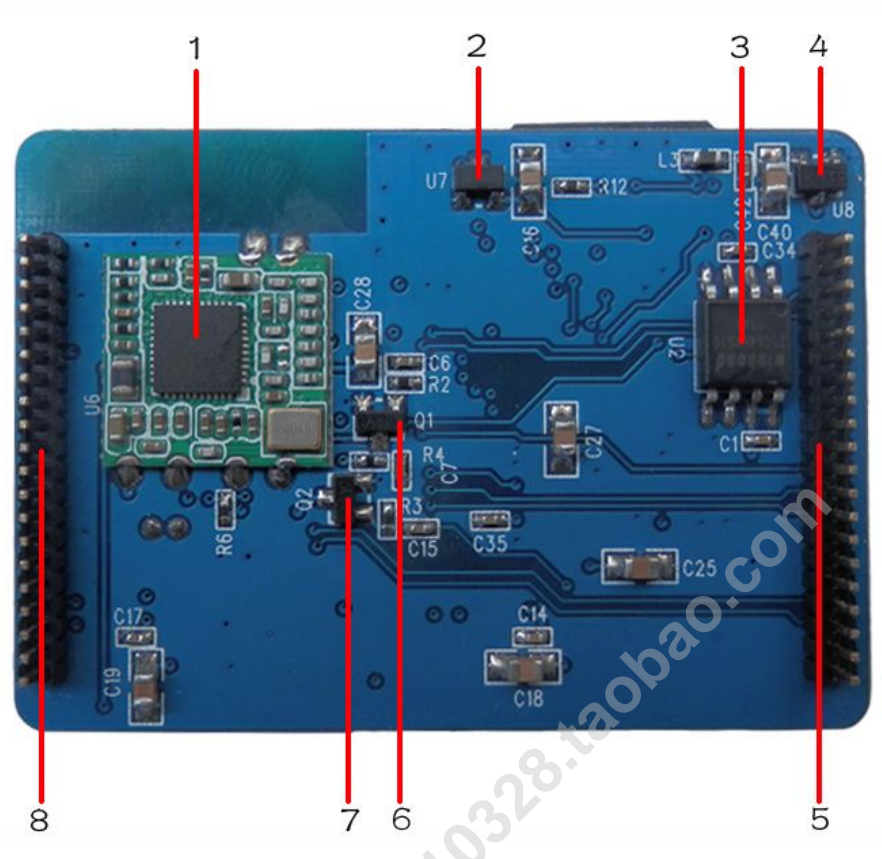

核心板背面资源介绍:

1. MTK7601 WIFI 模块

支持 WLAN 11b/g/n,速率 150Mbps, 带高速 USB 接口

2. XC6206P182MR

1.8V 稳压器

3. W25Q64FV

华邦 8M SPI Flash, loader、linux 内核、根文件系统占用 2.5M, 还剩余 5.5M 用于应用程序, 完全足够用

4. PAM3101AAA280

1.8V 稳压器 5&8.2x20PIN 排针

引出 40 个常用 IO

6-7.8050

NPN 型三极管

### miniUSB 接口说明:

Mini905 开发板上有两个 miniUSB 接口,左侧 USB(丝印标记为 USB)是给板子 提供电源和程序下载,上侧 USB(丝印标记为 USB-232)是 USB 转串口,用于打印串 口信息,出货时提供了两根 USB 线。

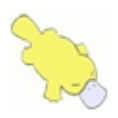

# 1.2 软件资源介绍

所有软硬件资料有十多个 G, 提供网盘下载和光盘, 全部开源。

| 修改日期             | 类型                                                                                                    | 大小                                                                                                    |
|------------------|----------------------------------------------------------------------------------------------------|----------------------------------------------------------------------------------------------------|
| 2014/12/12 17:53 | 文件夹                                                                                                    |                                                                                                    |
| 2014/12/10 20:42 | 文件夹                                                                                                    |                                                                                                    |
| 2014/10/20 0:48  | 文件夹                                                                                                    |                                                                                                    |
| 2014/12/10 20:25 | 文件夹                                                                                                    |                                                                                                    |
| 2014/12/11 16:22 | 文件夹                                                                                                    |                                                                                                    |
| 2014/12/10 17:48 | 文本文档                                                                                                    | 1 KB                                                                                                    |
|                  | 修改日期<br>2014/12/12 17:53<br>2014/12/10 20:42<br>2014/10/20 0:48<br>2014/12/10 20:25<br>2014/12/11 16:22<br>2014/12/10 17:48 | 修改日期类型2014/12/12 17:53文件夹2014/12/10 20:42文件夹2014/10/20 0:48文件夹2014/12/10 20:25文件夹2014/12/11 16:22文件夹2014/12/10 17:48文本文档 |

原厂 BSP 开发包,包含 linux 内核、根文件系统,其中的 application 作者会配套 详细的教程。

| 名称                             | 修改日期    类型               | 大小                     |
|--------------------------------|--------------------------|------------------------|
| l applications                 | 2014/12/6 7:01 文件夹       |                        |
| 🐌 image                        | 2014/12/4 20:34 文件夹      | 0.                     |
| 📙 initramfs                    | 2014/11/30 23:30 文件夹     |                        |
| L linux-2.6.17.14_fa93         | 2014/12/7 22:04 文件夹      |                        |
| 🚔 initramfs.tar                | 2012/11/4 13:34 好压 G     | Z 压缩文件 569 KB          |
| 裸机程序,开发环境 WIND                 | OWS下 ADS1.2              |                        |
| 📙 adc                          | AVI                      | 📙 Doc                  |
| EDMA                           | 📙 ExNandWriter           | 🐌 Font                 |
| 🎩 gnand                        | 👢 gpio                   | 👢 I2C                  |
| I2S                            | JPEG                     | 👢 kpi                  |
| 📙 Loader                       | <b>МР</b> З              | 📙 NandWriter           |
| NVT Loader                     | NVTFAT                   | J. PWM                 |
| RTC                            | J. SDWRITER              | 📕 SIC                  |
| SIC_SECC                       | 📙 SPI                    | 📜 SPIWriter            |
| 📜 SPU                          | 📙 SYSLIB                 | 📜 UDC                  |
| USB_Core                       | 📙 VideoIn                | 👢 VPOST                |
| J. WMA                         | 12M_ADS_FA93_SDRAM_W9816 | 5 📄 12M_ADS_FA93_SDRAI |
| NonOS_Update                   | QDN_12M_ADS_FA93_DDR_W94 | QDN_12M_ADS_FA93_I     |
| Quick Start for N32901-3 Non-O | 📄 readme                 |                        |
|                                |                          |                        |

虚拟机 VirtualBox+Ubuntu,作者已经完全配置好环境,用户只需使用即可,省去了搭建 linux 环境的麻烦。

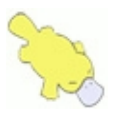

http://shop115810328.taobao.com

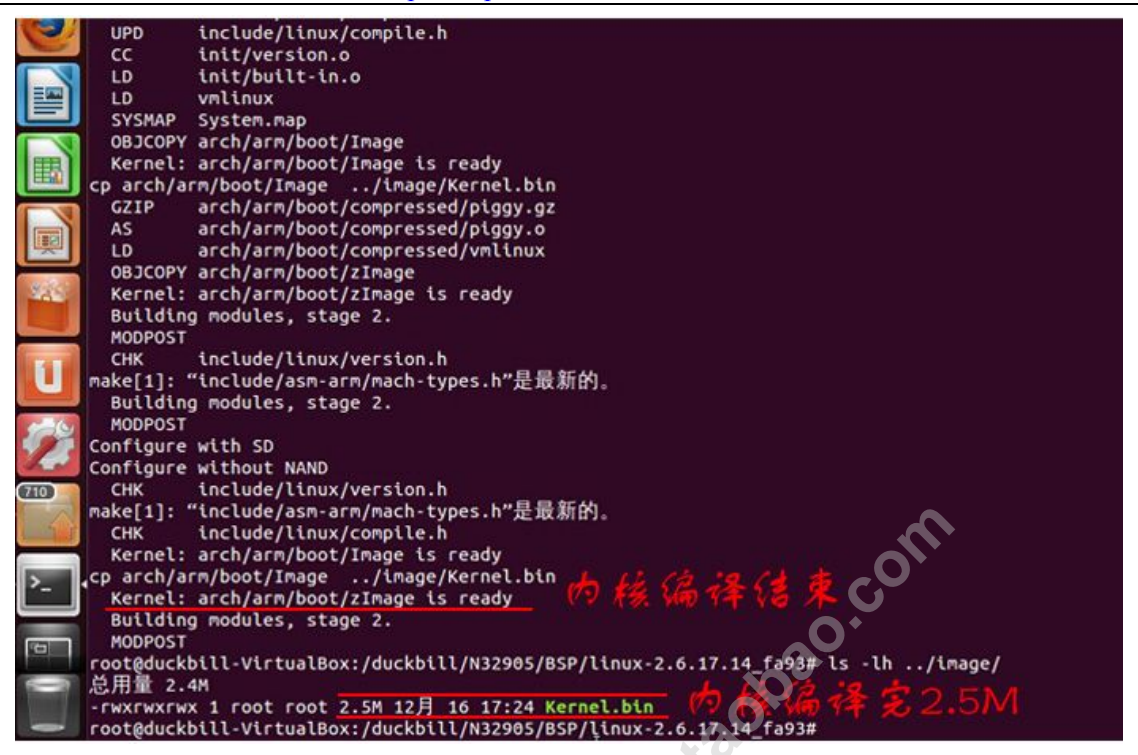

16个例程+作者的移植笔记,学习下面的例程 15、例程 16 可制作音乐播放器,wifi 视频遥控小车,例程持续更新中...

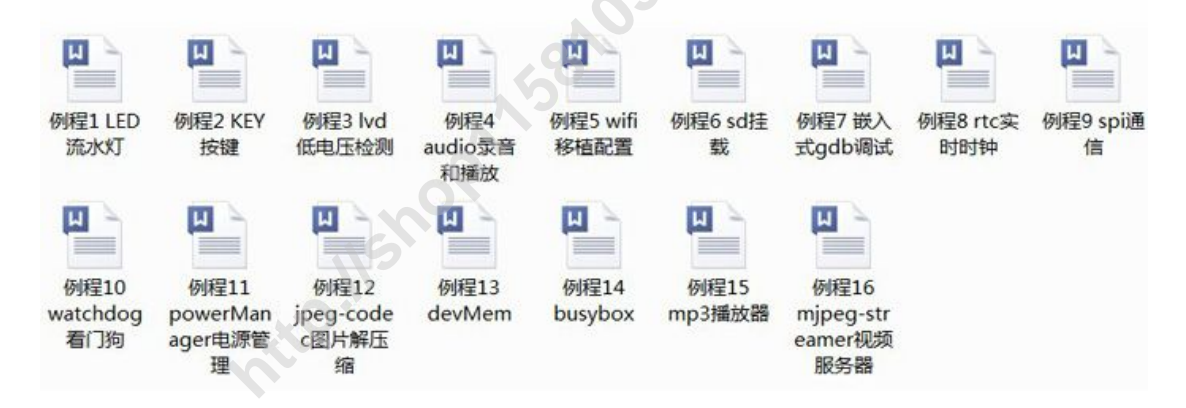

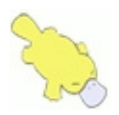

http://shop115810328.taobao.com

每个例程都会有原创作者的详细注释,帮助大家快速入门,轻轻松松学习 linux。

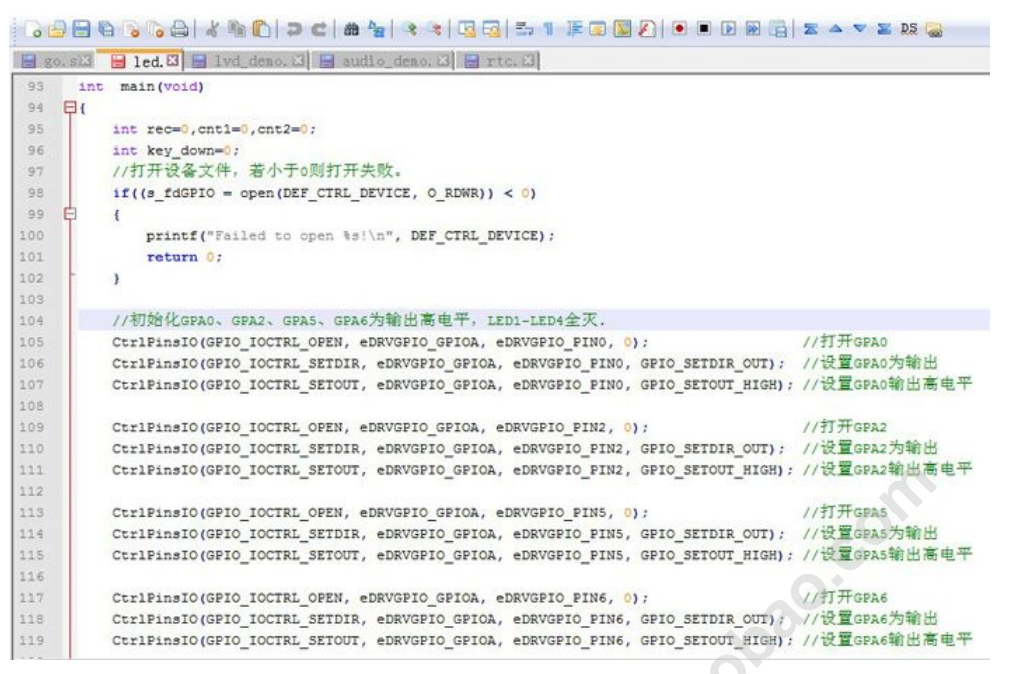

## 1.3 WIFI 视频传输及语音对讲演示

Mini905 开发板出货时默认是烧录好程序的,接好 CMOS 摄像头,用电脑 USB 或 者移动电源给板子上电。

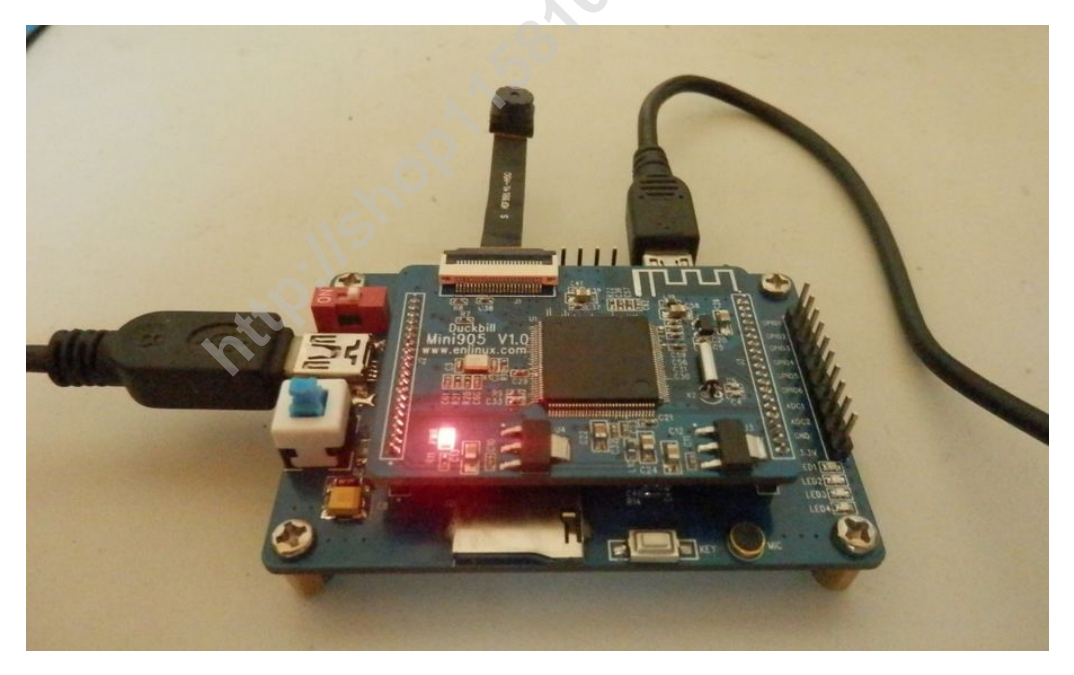

电脑或手机的 wifi 可以搜索到 SSID 为 MTK7601\_XXXXXX 的 wifi 热点,输入密码 1234567890,连接成功后,打开火狐浏览器,输入 192.168.100.1,即可看到摄像头通过 wifi 传输过来的视频了,还可以语音对讲,下面是视频截图,实际效果会更好。

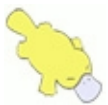

深圳鸭嘴兽科技 多年专注嵌入式 http://shop115810328.taobao.com CORRET, ALESSANDED EURON A GLUD ERCOLLEXITER A 数永阳 取差 钟书娟 音 O'REILLY LINUX 提供不提价 设备驱动程序 苇三版 单/双: 50元/10片 (10=10CM以内)

四层: 100元/10片 (5\*5 CM 以内) 200元/10片 (10\*10cm以内) 攀双面板工程费是100元 4层板是300元

> 第9页 官方交流论坛 <u>www.enlinux.com</u>

Jonathan Corbet,

Alessandro Rubini & Greg Kroab-Hartman 🕷

魏永明 默岳 钟书载 译

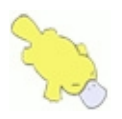

# 第二章 开发准备工作

# 2.1 安装 USB 转串口驱动及串口调试软件

首先安装 USB 转串口驱动,驱动在\xxx\Mini905 光盘资料\Mini905 开发板软件资料\应用软件下(xxx 代表光盘资料在你电脑的路径),直接双击 PL-2303 Driver Installer, 安装 USB 转串口驱动,如下图所示。

|                          | Mini905开发板软件资料 ▶ ) | 立用软件 ▶      | ▼ <b>↓</b> |
|--------------------------|--------------------|-------------|------------|
|                          |                    |             |            |
| 新建文件夹                    |                    |             |            |
| 名称                       | 修改日期               | 类型          | 大小         |
| SecureCRT                | 2014/11/16 15:55   | 好压 ZIP 压缩文件 | 11,305 KI  |
| PL-2303 Driver Installer | 2014/11/16 15:37   | 应用程序        | 1,631 KI   |
| TurboWriter V2.10.003    | 2014/11/16 15:41   | 好压 ZIP 压缩文件 | 336 KI     |
| 📄 readme                 | 2014/12/10 21:28   | 文本文档        | 1 KI       |

驱动安装成功后,Mini905开发板连接好两根USB线至电脑。

解压串口调试软件 SecureCRT.zip,在\xxx\Mini905 光盘资料\Mini905 开发板软件资料\应用软件下。

| 名称                       | 修改日期             | 类型          | 大小        |
|--------------------------|------------------|-------------|-----------|
| SecureCRT                | 2014/11/16 15:55 | 好压 ZIP 压缩文件 | 11,305 KB |
| PL-2303 Driver Installer | 2014/11/16 15:37 | 应用程序        | 1,631 KB  |
| Hardware V2.10.003       | 2014/11/16 15:41 | 好压 ZIP 压缩文件 | 336 KB    |
| 📄 readme                 | 2014/12/10 21:28 | 文本文档        | 1 KB      |
| 151                      |                  |             |           |

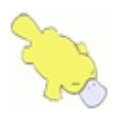

http://shop115810328.taobao.com

| 解压完成后,进入解压目录里,    | 双击 SecureCRT     | .exe。      |          |
|-------------------|------------------|------------|----------|
| msvcp90.dll       | 2009/1/22 10:53  | 应用程序扩展     | 560 KB   |
| msvcr80.dll       | 2007/10/18 14:15 | 应用程序扩展     | 612 KB   |
| msvcr90.dll       | 2009/1/22 10:53  | 应用程序扩展     | 641 KB   |
| Rlogin.dll        | 2009/4/15 12:34  | 应用程序扩展     | 189 KB   |
| SecureCRT         | 2009/2/6 11:49   | 编译的 HTML 帮 | 763 KB   |
| 5 SecureCRT       | 2009/4/15 20:49  | 应用程序       | 4,384 KB |
| SecureCRT_EULA    | 2009/1/6 12:42   | 文本文档       | 6 KB     |
| SecureCRT_HISTORY | 2009/3/23 17:52  | 文本文档       | 9 KB     |
| SecureCRT_Order   | 2008/7/17 10:58  | 文本文档       | 5 KB     |
| SecureCRT_README  | 2009/3/23 17:52  | 文本文档       | 12 KB    |
| Serial.dll        | 2009/4/15 12:36  | 应用程序扩展     | 201 KB   |
| SSH1.enable       | 2009/3/25 7:00   | ENABLE 文件  | 1 KB     |
| SSH2.dll          | 2009/4/15 12:41  | 应用程序扩展     | 696 KB   |
| SSH2Client62U.dll | 2009/4/15 13:23  | 应用程序扩展     | 559 KB   |

出现串口调试软件的窗口。(可以将 SecureCRT.exe 创建快捷方式放在桌面上,方

| 便使 | 用) |
|----|----|
|----|----|

| ■ 未连接 - SecureCRT                                                                                                    |                 |                                                           | 0                |           |   |
|----------------------------------------------------------------------------------------------------|-----------------|-----------------------------------------------------------|------------------|-----------|---|
| 文件(F)编辑(E)查看(V)选项(O)传                                                                                                | )(T) 脚本(S)      | 工具(L) 帮助                                                  | b(H)             |           |   |
| 快速连接                                                                                                    |                 |                                                           | X                |           | X |
| 协议(P): SSH2<br>主机名(H):<br>端口(O): 22<br>用户名(U):<br>鉴权<br>✓ Password<br>✓ Publickey<br>✓ keyboard Interact<br>✓ GSSAPI | •<br>防火墙(<br>/e | F): None                                                  | •···             |           | H |
| □ 启动时显示快速到                                                                                                    | 接(W)            | <ul> <li>☑ 保存会话(V</li> <li>☑ 在新标签中</li> <li>连接</li> </ul> | )<br>打开(T)<br>取消 |           |   |
|                                                                                                    |                 |                                                           |                  |           | - |
| [就绪                                                                                                    |                 | 1, 1                                                      | 36行,90列 VT       | 100 大写 数字 |   |

如下图设置,协议为 Serial,端口号可在我的电脑->设备管理器中查看,波特率 115200,数据位 8,奇偶校验 None,停止位 1,特别注意下图中红色框 RTS/CTS 应取 消。

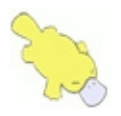

| 🕞 未连接 - SecureCRT                                         | T.                                                                                                    |                                                                             |             |
|-----------------------------------------------------------|----------------------------------------------------------------------------------------------------|-----------------------------------------------------------------------------|-------------|
| 文件(F) 编辑(E) 查述<br>1 2 2 2 2 2 2 2 2 2 2 2 2 2 2 2 2 2 2 2 | 看(V) 选项(O) 传输(T) 脚本                                                                                   | S(S) 工具(L) 帮助(H)                                                            |             |
|                                                           | 协议(P): Serial ▼<br>端口(0): COM6 ▼<br>波特率(B): 115200 ▼<br>数据位(D): 8 ▼<br>奇偶校验(A): None ▼<br>停止位(S): 1 ▼ | 流控制<br>DTR/DSR<br>RTS/CTS<br>XON/XOFF                                       | E           |
|                                                           | □ 启动时显示快速连接(w)                                                                                        | <ul> <li>☑ 保存会话(V)</li> <li>□ 在新标签中打开(T)</li> <li>连接</li> <li>取消</li> </ul> | 210         |
| 就绪                                                        |                                                                                                    | 1, 1 36行, 90列 VT                                                            | ▼ 100 大写 数字 |

串口调试软件就设置好之后,按下开关 K1,板子通电,核心板上的红色 power 指示灯会亮,如下图所示。

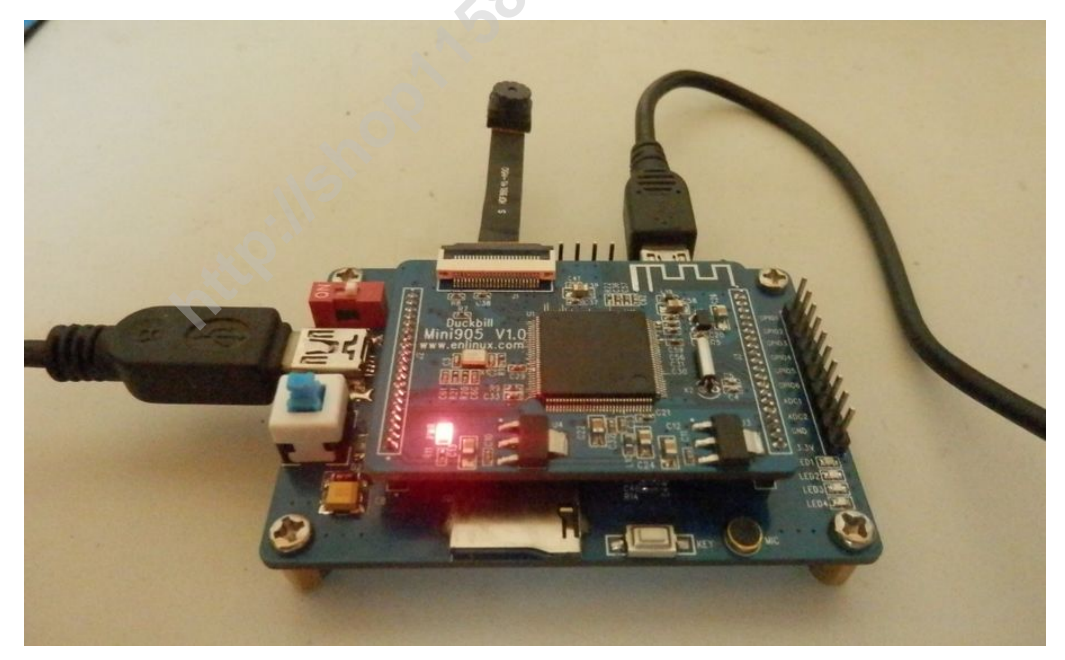

出货时开发板是烧录了程序的,串口调试软件打印出串口信息,如下图所示。

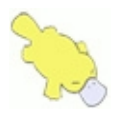

 Serial-COM6
 Init RTC....OK

 DDR size: 32MB
 Init RTC....OK

 DDR size: 32MB
 Init RTC....OK

 DDR size: 32MB
 Init RTC....OK

 DDR size: 32MB
 Init RTC....OK

 DDR sooting Fail - No/Bad Card Insert
 NAND Booting (Not support/No Device) Fail - No Check ID

 SPI Booting Success
 Clock Skew

 DQSODS 0X1010
 CKDQSDS 0X888800

 Code Executes at 0x00900000
 SPI Loader start

 DAC On
 Load Image Load file length 0x400, execute address 0x8090999C

 Load file length 0x40, execute address 0x200000
 ## Booting image at 0x00200000 ...

 Bad Magic Number
 Load file length 0x26D638, execute address 0x0

 Jump to kernel Linux version 2.6.17.14 (root@duckbill-VirtualBox) (gcc version

 .2.1) #95 Sun Dec 7 19:50:05 CST 2014

 CPU: ARM926EJ-Sid(wb) [41069265] revision 5 (ARMv5TEJ)

 Machine: W55FA93

 Memory policy: ECC disabled, Data cache writeback

 CPU w55FA93 (id 0x00fa5c30)

 w55fa93\_external\_clock = 12 MHz

 就绪
 24, 1 24行, 80列 VT100 大写 数字

#### 2.2 安装 TurboWriter

TurboWriter 是新唐提供的 USB 下载工具,在 Mini905 开发板和电脑之间需连接 USB 下载线,对应开发板左侧的 mini USB,利用 TurboWriter 就可以将电脑里的程序 通过 USB 下载到 SPI FLASH 里了。

解压下载工具 TurboWriter V2.10.003.zip,在\xxx\Mini905 光盘资料\Mini905 开发板软件资料\应用软件下。

|                          | MINI905开发板软件资料 ) | 业用\$\$14 ▶  | ▼   <b>*</b> •   <i>授家 №A</i> | 7\$\$(17 > |
|--------------------------|------------------|-------------|-------------------------------|------------|
| 新建文件夹                    | - 2              |             |                               | . 0        |
| 名称                       | 修改日期             | 类型          | 大小                            |            |
| SecureCRT                | 2014/11/16 15:55 | 好压 ZIP 压缩文件 | 11,305 KB                     |            |
| PL-2303 Driver Installer | 2014/11/16 15:37 | 应用程序        | 1,631 KB                      |            |
| TurboWriter V2.10.003    | 2014/11/16 15:41 | 好压 ZIP 压缩文件 | 336 KB                        |            |
| readme                   | 2014/12/10 21:28 | 文本文档        | 1 KB                          |            |

进入解压后的目录里,双击TurboWriter.exe,就可以打开TurboWriter应用程序了。 (可以将 SecureCRT.exe 创建快捷方式放在桌面上,方便使用)

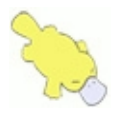

### http://shop115810328.taobao.com

| ChangeLog           | 2013/11/27 9:30  | 文本文档            | 6 KB   |
|---------------------|------------------|-----------------|--------|
| FA92_musb           | 2013/11/27 9:30  | BIN 文件          | 53 KB  |
| FA92_musb_FullSpeed | 2013/11/27 9:30  | BIN 文件          | 53 KB  |
| FA93_musb           | 2013/11/27 9:30  | BIN 文件          | 66 KB  |
| FA93_musb_FullSpeed | 2013/11/27 9:30  | BIN 文件          | 66 KB  |
| FA95_musb           | 2013/11/27 9:30  | BIN 文件          | 52 KB  |
| FA95_musb_FullSpeed | 2013/11/27 9:30  | BIN 文件          | 52 KB  |
| i musb              | 2013/11/27 9:30  | <b>BIN</b> 文件   | 46 KB  |
| NAND ID             | 2013/11/27 9:30  | Configuration S | 1 KB   |
| 📄 path              | 2014/11/16 15:32 | Configuration S | 1 KB   |
| SPIFLASH ID         | 2013/11/27 9:30  | Configuration S | 1 KB   |
| TurboWriter         | 2013/11/27 9:30  | 应用程序            | 344 KB |
| TurboWriter         | 2014/11/16 15:01 | Configuration S | 1 KB   |
| TurboWriter.ini     | 2014/11/6 7:23   | <b>BAK</b> 文件   | 1 KB   |
| TurboWriterSD       | 2013/12/2 8:32   | Configuration S | 1 KB   |

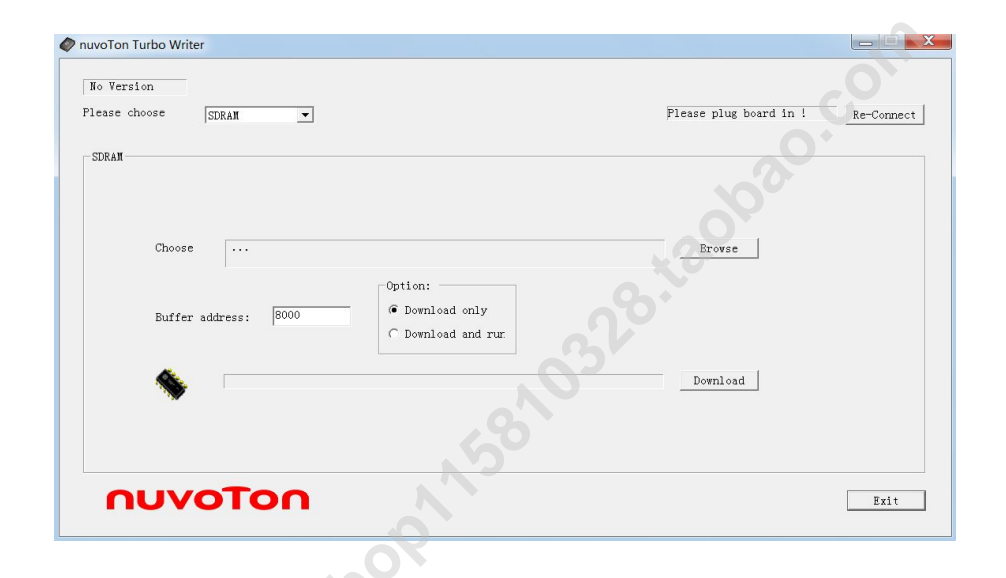

## 2.3 TurboWriter 烧录步骤

使用 TurboWriter 下载程序需完成两步准备工作:

1 连接好左侧的 mini USB 至电脑;

2 将拨码开关 S1 拨向左侧 Res 位, 使 N32905 进入烧录模式, 如下图红色框所示。

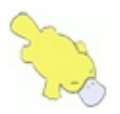

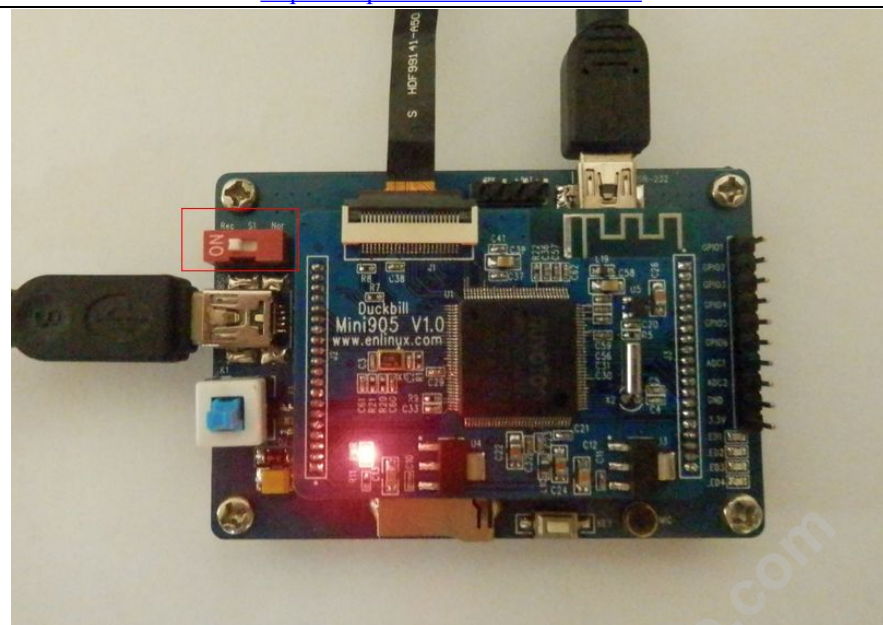

重新给板子上电,在 win7 系统上将会出现如下对话框是正常情况,直接关闭即可。

| 🗉 Microsoft Windows     |
|-------------------------|
| 使用驱动器 H: 中的光盘之前需要将其格式化。 |
| 是否要将其格式化?               |
| 格式化磁盘取消                 |

如下图所示,执行3步操作就可以开始烧录程序了:

- 1点击重新连接;
- 2选择类型为 SPI;
- 3 点击 Add New。

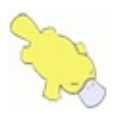

| http:// | /shop1 | 1581 | 0328. | taobao.com |
|---------|--------|------|-------|------------|
| -       | -      |      |       |            |

| nuvoTon Turbo Writer                                                                                                    |                                                                                                    |
|----------------------------------------------------------------------------------------------------|----------------------------------------------------------------------------------------------------|
| 2013/07/12-V05 <b>2</b><br>Please choose SPI                                                                                                    | Mass Storage Connected !                                                                                                    |
| SPI                                                                                                    |                                                                                                    |
| No Name Type Start End o                                                                                                    | Add New Image No : Image Name Image Type C Data C Execute C RomFS C Logo C System Image Image                                                                                                    |
|                                                                                                    | Image Execute address                                                                                                    |
| 3                                                                                                    | Burn Verify                                                                                                    |
| moury                                                                                                    |                                                                                                    |
|                                                                                                    |                                                                                                    |
|                                                                                                    |                                                                                                    |
| Πυνοτοη                                                                                                    | Exit                                                                                                    |
| nuvoTon<br>录 loader:                                                                                                    |                                                                                                    |
| <b>NUVOTON</b><br>录 loader:<br>.Image Name 选择 SpiLoader_9<br>.Image Type 选择 System Imag                                                                              | Exit<br>905.bin(选择文件所在的路径);<br>ge;                                                                                                    |
| nuvoTon<br>录 loader:<br>.Image Name 选择 SpiLoader_9<br>.Image Type 选择 System Imag<br>.点击 Burn 烧录。                                                                     | <br>905.bin(选择文件所在的路径);<br>ge;                                                                                                    |
| nuvoton<br>录 loader:<br>.Image Name 选择 SpiLoader_9<br>.Image Type 选择 System Imag<br>.点击 Burn 烧录。<br>nuvoton Turbo Writer                                             | 905.bin(选择文件所在的路径);<br>ge;                                                                                                    |
| nuvoton<br>录 loader:<br>.Image Name 选择 SpiLoader_9<br>2.Image Type 选择 System Image<br>.点击 Burn 烧录。<br>nuvoTon Turbo Writer                                           | 905.bin (选择文件所在的路径);<br>ge;<br>Mass Storage Connected ! <u>re-Conne</u>                                                                                                    |
| nuvoton<br>录 loader:<br>.Image Name 选择 SpiLoader_9<br>.Image Type 选择 System Imag<br>.点击 Burn 烧录。<br>nuvoton Turbo Writer                                             | 905.bin(选择文件所在的路径);<br>ge;<br>Mass Storage Connected ! <u>re-Conne</u>                                                                                                    |
| nuvoton<br>录 loader:<br>.Image Name 选择 SpiLoader_9<br>.Image Type 选择 System Imag<br>.点击 Burn 烧录。<br>nuvoTon Turbo Writer                                             | 905.bin (选择文件所在的路径);<br>ge;<br>Mass Storage Connected !                                                                                                    |
| nuvoton<br>录 loader:<br>.Image Name 选择 SpiLoader_9<br>2.Image Type 选择 System Image<br>5.点击 Burn 烧录。<br>nuvoTon Turbo Writer<br>2013/07/12-V05<br>Please choose SPI 、 | 905.bin(选择文件所在的路径);<br>ge;<br>Mass Storage Connected !                                                                                                    |
| NUVOTON<br>录 loader:<br>.Image Name 选择 SpiLoader_9<br>.Image Type 选择 System Imag<br>.点击 Burn 烧录。<br>nuvoTon Turbo Writer<br>2013/07/12-W05<br>Please choose SPI ▼    | 905.bin(选择文件所在的路径);<br>ge;<br>Mass Storage Connected ! <u>Re-Conne</u><br>Add New<br>Image Non : <u>1</u><br>Image Name [M32905_SpiLoader_1]                                                                                                    |
| nuvoton<br>录 loader:<br>Image Name 选择 SpiLoader_9<br>2.Image Type 选择 System Image<br>5.点击 Burn 烧录。<br>nuvoTon Turbo Writer<br>2013/07/12-V05<br>Please choose SPI 、  | 905.bin(选择文件所在的路径);<br>ge;<br>Mass Storage Connected !<br>Re-Conne<br>Add New<br>Image No :<br>Image No :<br>Image No :<br>Image Type C Data C Execute C RomFS<br>C Loge System Image                                                                                                    |
| NUVOTON<br>录 loader:<br>Image Name 选择 SpiLoader_9<br>2.Image Type 选择 System Imag<br>5.点击 Burn 烧录。<br>nuvoTon Turbo Writer<br>2013/07/12-V05<br>Please choose SPI -   | 905.bin(选择文件所在的路径);<br>ge;<br>Mass Storage Connected ! <u>Re-Conne</u><br>Add New<br>Image No : <u>1</u><br>Image Name [M32905_SpiLoader_1]<br>Image Type C Data C Execute C RomFS<br>C Logo System Image<br>Image execute address                                                                                                    |
| NUVOTON<br>录 loader:<br>Image Name 选择 SpiLoader_9<br>2.Image Type 选择 System Imag<br>5.点击 Burn 烧录。<br>nuvoTon Turbo Writer<br>2013/07/12-W05<br>Please choose SPI 、   | 905.bin(选择文件所在的路径);<br>ge;<br>Mass Storage Connected ! <u>Re-Conne</u><br>Add New<br>Image No : <u>1</u><br>Image No : <u>1</u><br>Image Name [N32905_SpiLoader_1]<br>Image Type Data Execute RomPS<br>C Loge System Image<br>Image start bank: 0x <u>3</u>                                                                                                    |
| NUVOTON<br>录 loader:<br>.Image Name 选择 SpiLoader_9<br>2.Image Type 选择 System Imag<br>5.点击 Burn 烧录。<br>nuvoTon Turbo Writer<br>2013/07/12-V05<br>Please choose SPI -  | 905.bin(选择文件所在的路径);<br>ge;<br>Mass Storage Connected ! <u>re-Connected</u> ! <u>re-Connected</u> ! <u>re-Con</u> |

②烧录内核:

1.Image Type 选择 Execute;

nuvoTon

2.Image No:设置1(固定值);

3.Image Name 选择 Kernel.bin;

4.Image execute address 设置 0, Image start bank 设置 4, 这两个值也是固定的; 5.点击 Burn 烧录。

Exit

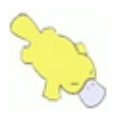

| 0 | Name<br>N3290<br>Add New | Type<br>system | Start<br>0x0<br>Modif: | End o           0x0 | Erase | Add New<br>Image No :<br>Image Name<br>Image Type<br>Image execut<br>Image start | 2<br>Conprog<br>C Data1<br>C Logo<br>e address<br>bank: 0x 4 | © Execute<br>C System I<br>0 | 3<br>C RomFS<br>mage<br>4<br>4 | Ve | rify |
|---|--------------------------|----------------|------------------------|---------------------|-------|----------------------------------------------------------------------------------|--------------------------------------------------------------|------------------------------|--------------------------------|----|------|
| • | UV                       | 01             |                        | 1                   |       |                                                                                  |                                                              |                              | <u> </u>                       | )  | Exit |

③烧录文件系统:

- 1.Image Type 选择 Data;
- 2.Image No:设置 2;
- 3.Image Name 选择 wifi\_mini905.jffs2.summary;
- 4.Image execute address 设置 0, Image start bank 设置 30;
- 5.点击 Burn 烧录。

| 2013,<br>Please | on Turbo Wr<br>/07/12-V05<br>e choose | ter<br>SPI            |                               | J C                  | 8     | Mass Storage Connected ! Re-Connect                                                                                                    |
|-----------------|---------------------------------------|-----------------------|-------------------------------|----------------------|-------|----------------------------------------------------------------------------------------------------|
| SPI -           | o Name<br>N3290<br>Kernel             | Type<br>system<br>exe | Start<br>Ox0<br>Ox4<br>Modify | End o<br>0x0<br>0x2a | Erase | Add New<br>Image No 2 2<br>Image Name Vifi_mini905.jffs2<br>Image Type 1 © Data C Execute C RomFS<br>C Logo C System Image<br>Image execute address 0 4<br>Image start bank: 0x 30 5<br>Burn Verify |
| ſ               | าบง                                   | 01                    | or                            | 1                    |       | Exit                                                                                                    |

注意:

每次重新烧录程序时, 需先擦除 flash 原有程序, 操作简单, 步骤如下图所示。

第 17 页 官方交流论坛 www.enlinux.com

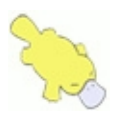

| ease              | choose                          | SPI                           |                             | •                            |       |   | Mass Storage Connected !                                               |
|-------------------|---------------------------------|-------------------------------|-----------------------------|------------------------------|-------|---|------------------------------------------------------------------------|
| No<br>0<br>1<br>2 | Name<br>N3290<br>Kernel<br>wifi | Type<br>system<br>exe<br>data | Start<br>0x0<br>0x4<br>0x30 | End o<br>0x0<br>0x2a<br>0x48 |       | 2 | ASE<br>Erase inage N< 1<br>Erase all Fli<br>SPI Flash 8192 KB<br>Apply |
|                   | Add New                         |                               | M∘dify                      | y <b>1</b>                   | Erase |   |                                                                        |

## 2.4 安装配置虚拟机 VirtualBox

安装 VirtualBox, VirtualBox 在\xxx\Mini905 光盘资料\Mini905 开发板软件资料\应用软件下,双击就可以安装。

VirtualBox 安装成功后,打开 VirtualBox,选择菜单栏中的控制->新建,

如下图所示,输入虚拟电脑的名称 wifi-mini905,也可以取其它,类型选择 linux,版本选择 Ubuntu。点击下一步。

| <b>爹</b> 新建虚拟电脑 |                                                                                                    |
|-----------------|----------------------------------------------------------------------------------------------------|
|                 | <b>虚拟电脑名称和系统类型</b><br>请选择新虚拟电脑的描述名称及要安装的操作系统类型。此名<br>称将用于标识此虚拟电脑。<br>名称(N): wifi-hini905<br>类型(T): Linux ▼<br>版本(Y): Ubuntu ▼ |
|                 | 隐藏描述 < 上一步(B) 下一步(N) > 取消                                                                                                    |

选择分配给 ubuntu 的内存大小,默认是 512M,根据你电脑的配置情况,适当增加。点击下一步。在下图中选择使用已有的虚拟硬盘文件,虚拟硬盘文件路径: \xxxx\Mini905 光盘资料\虚拟机\mini905.vdi.选择创建,就可以完成创建虚拟机。

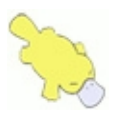

| <b>爹</b> 新建虚拟电脑 |                                                      |
|-----------------|------------------------------------------------------|
| <u>ج</u>        | 虚拟硬盘                                                 |
|                 | 你可以添加虚拟硬盘到新虚拟电脑中。新建一个虚拟硬盘文件<br>或从列表或用文件夹图标从其他位置选择一个。 |
|                 | 如果想更灵活地配置虚拟硬盘,也可以跳过这一步,在创建虚<br>拟电脑之后在配置中设定。          |
|                 | 建议的硬盘大小为 8.00 GB。                                    |
|                 | ◎ 不添加虚拟硬盘(D)                                         |
|                 | ◎ 现在创建虚拟硬盘(C)                                        |
|                 | ◎ 使用已有的虚拟硬盘文件(U)                                     |
|                 | mini905.vdi (普通, 10.00 GB) 📃 🗔                       |
|                 | < 上一步(B) 创建 取消                                       |
|                 |                                                      |

配置虚拟机的网络,在 VirtualBox 里选择菜单栏中的设置->网络,连接方式建议 选择桥接网卡,这样虚拟机下 ubuntu 的网卡桥接在宿主机上, ip 由路由器分配,也就 是说你的电脑必须连接到路由器,选择这种模式才有效。

| ■ 系统<br>■ 系统<br>网卡 1 网卡 2       | 2   网卡 3   网卡 4                                  |   |
|---------------------------------|--------------------------------------------------|---|
| ◎ 显示                            | E)                                               |   |
| ▶ 声音 连接方式( <u>A</u> ):          | 桥接网卡                                             |   |
| プ 网络     界面名称(N):       マ 高级(d) | 1x1 11b/g/n 无线局域网 PCI Express Half Mini Card 适配器 | • |
| ≫ <b>串山</b><br>控制芯片(T):         | Intel PRO/1000 MT 桌面 (82540EM)                   | - |
| ✓ USB设备<br>混杂模式(P):             | 拒绝                                               | - |
| ₩¥字文件¥Y<br>MAC 地址(M):           | 080027064035<br>▼ 接入网线(C)<br>端口转发(P)             | Ø |
| 从左边的列表中选                        | 律设置类别,将鼠标移到设置项上可获得更多信息。                          |   |

#### 2.5 运行配置 Ubuntu

在 VirtualBox 左侧列表里选择你刚创建的虚拟电脑,点击菜单中的启动,Ubuntu 系统就开始启动了。

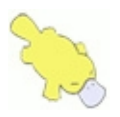

|--|

| ৰ্ত্ত Oracle VM VirtualBox 🕯                                                                                                    |                                                                  |
|----------------------------------------------------------------------------------------------------|------------------------------------------------------------------|
| 管理(F) 控制(M) 帮助(H                                                                                                    | )                                                                |
| ①     ①     ①     ①     ①     ①     ①     ①     ①     ①     ①     ①     ①     ①     ①     ①     ①     ①     ①     ①     ①     ①     ①     ①     ①     ①     ①     ①     ①     ①     ①     ①     ①     ①     ①     ①     ①     ①     ①     ①     ①     ①     ①     ①     ①     ①     ①     ①     ①     ①     ①     ①     ①     ①     ①     ①     ①     ①     ①     ①     ①     ①     ①     ①     ①     ①     ①     ①     ①     ①     ①     ①     ①     ①     ①     ①     ①     ①     ①     ①     ①     ①     ①     ①     ①     ①     ①     ①     ①     ①     ①     ①     ①     ①     ①     ①     ①     ①     ①     ①     ①     ①     ①     ①     ①     ①     ①     ①     ①     ①     ①     ①     ①     ①     ①     ①     ①     ①     ①     ①     ①     ①     ①     ①     ①     ①     ①     ①     ①     ①     ①     ①     ①     ①     ①     ①     ①     ①     ①     ①     ①     ①     ①     ①     ①     ①     ①     ①     ①     ①     ①     ①     ①     ①     ①     ①     ①     ①     ①     ①     ①     ①     ①     ①     ①     ①     ①     ①     ①     ①     ①     ①     ①     ①     ①     ①     ①     ①     ①     ①     ①     ①     ①     ①     ①     ①     ①     ①     ①     ①     ①     ①     ①     ①     ①     ①     ①     ①     ①     ①     ①     ①     ①     ①     ①     ①     ①     ①     ①     ①     ①     ①     ①     ①     ①     ①     ①     ①     ①     ①     ①     ①     ①     ①     ①     ①     ①     ①     ①     ①     ①     ①     ①     ①     ①     ①     ①     ①     ①     ①     ①     ①     ①     ①     ①     ①     ①     ①      ①     ①     ①     ①     ①     ①     ①     ①     ①     ①     ①     ①     ①     ①     ①     ①     ①     ①     ①     ①     ①     ①     ①     ①     ①      ①     ①      ①      ①      ①     ①      ①      ①      ①      ①      ①      ①      ①      ①      ①      ①      ①      ①      ①      ①      ①      ①      ①      ①      ①      ①      ①      ①      ①      ①      ①      ①      ①      ①      ①      ①      ①      ①      ①      ①      ①      ①      ①      ①      ①      ①      ①      ①      ①      ①      ①      ①      ①      ①      ①      ①      ①     ① | →<br>→<br>小(T) 清除 →<br>→<br>→<br>→<br>→<br>→<br>→<br>→<br>→<br>→ |
| <b>wifi-mini905</b><br>В已休眠                                                                                                    | 名称: wifi-mini905<br>操作系统: Ubuntu                                 |
| n329-pro                                                                                                    | ▲ 系统                                                             |
|                                                                                                    | 内存大小: 512 MB<br>启动顺序: 硬盘<br>硬件加速: VT-x/AMD-V, 嵌套分页, PAE/NX       |
|                                                                                                    | □ 显示                                                             |
|                                                                                                    | 显存大小: 12 MB<br>远程桌面服务器: 已禁用                                      |
|                                                                                                    | ◎ 存储                                                             |
|                                                                                                    | 控制器: SATA<br>SATA 端口 0: mini905.vdi (普通, 10.00 CB)               |
|                                                                                                    | ▶ 声音                                                             |
|                                                                                                    | 主机音频驱动: Windows DirectSound<br>控制芯片: ICH AC97                    |
|                                                                                                    |                                                                  |
|                                                                                                    |                                                                  |

# Ubuntu 登陆密码为 duckbill。

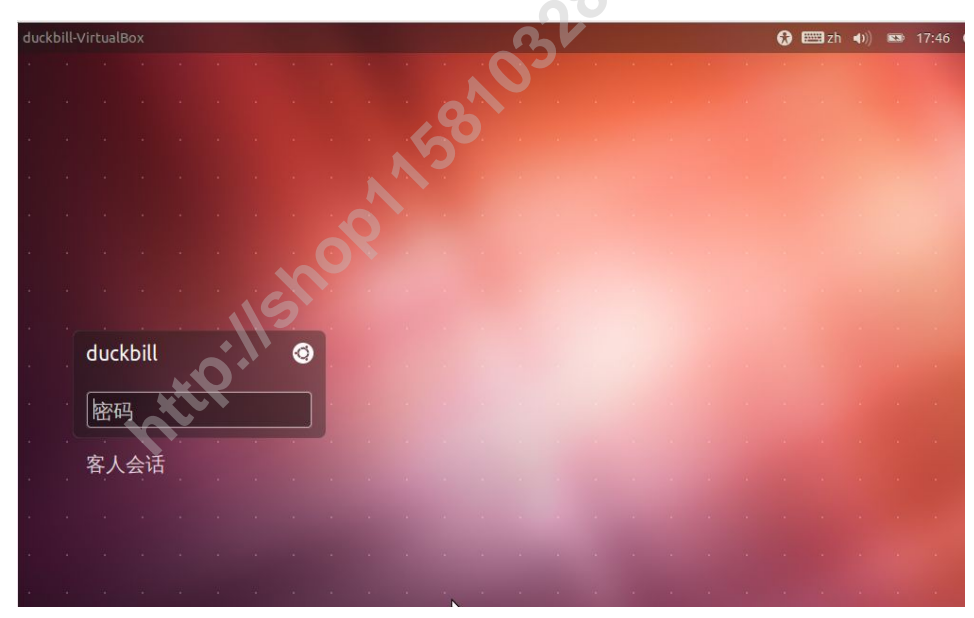

进入 Ubuntu 桌面,键盘输入 CTRL+ALT+T 即可创建终端,以后在 Ubuntu 下编译 文件或执行其他命令操作都是在终端下执行。

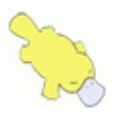

| III THE | 反首 "你叫                                |  |
|---------|---------------------------------------|--|
| 0       |                                       |  |
|         | 😣 🔿 💿 duckbill@duckbill-VirtualBox: ~ |  |
|         | duckbill@duckbill-VirtualBox:~\$      |  |
|         |                                       |  |
|         |                                       |  |
|         |                                       |  |
|         |                                       |  |
|         |                                       |  |
| U       |                                       |  |
|         | C C                                   |  |
| 710     |                                       |  |

默认是普通用户, 若习惯在超级用户 root 下操作, 执行 sudo su, 后输入密码 duckbill 即可切换到 root 用户。

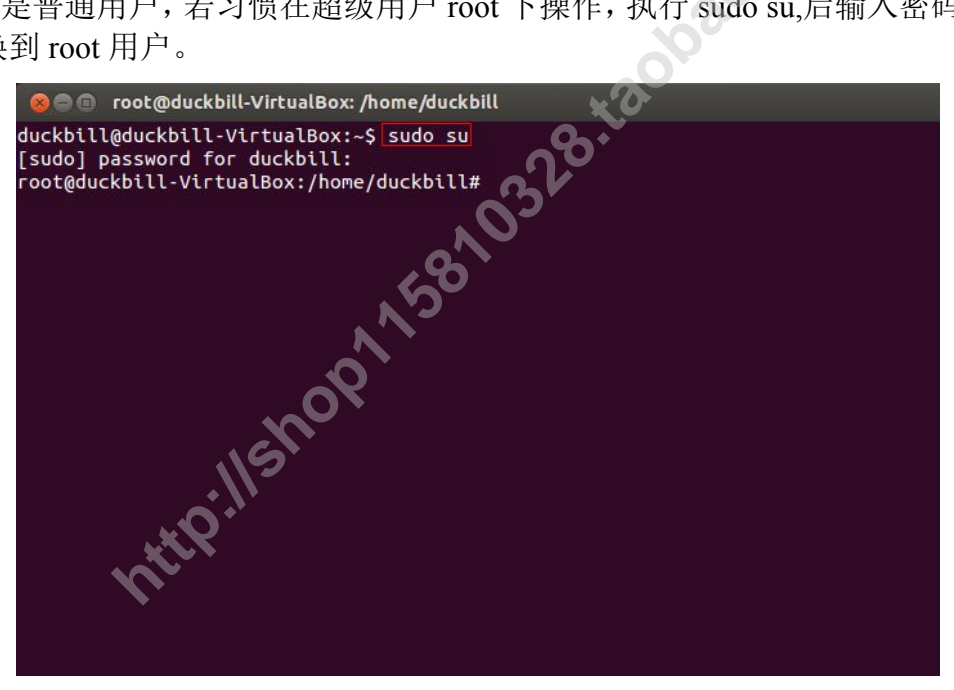

## 2.6 Ubuntu VI 编辑器方向键不能正常使用的解决方法

由于 ubuntu 预安装的是 tiny 版本, 出现方向键转 ABCD 的问题, 为解决上述不便, 作者已经给你们安装了 vim 的 full 版本,这样键盘的所有键在 vi 下就正常了。

### 2.7 配置共享文件夹

我们现在使用的 linux 系统是 Ubuntu12.4, 它默认已经安装好 samba, 作者已经在 配置文件/etc/samba/smb.conf,将根目录下的 duckbill 设置为共享目录,这样 windows 就可以很方便地访问 linux 了。

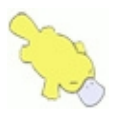

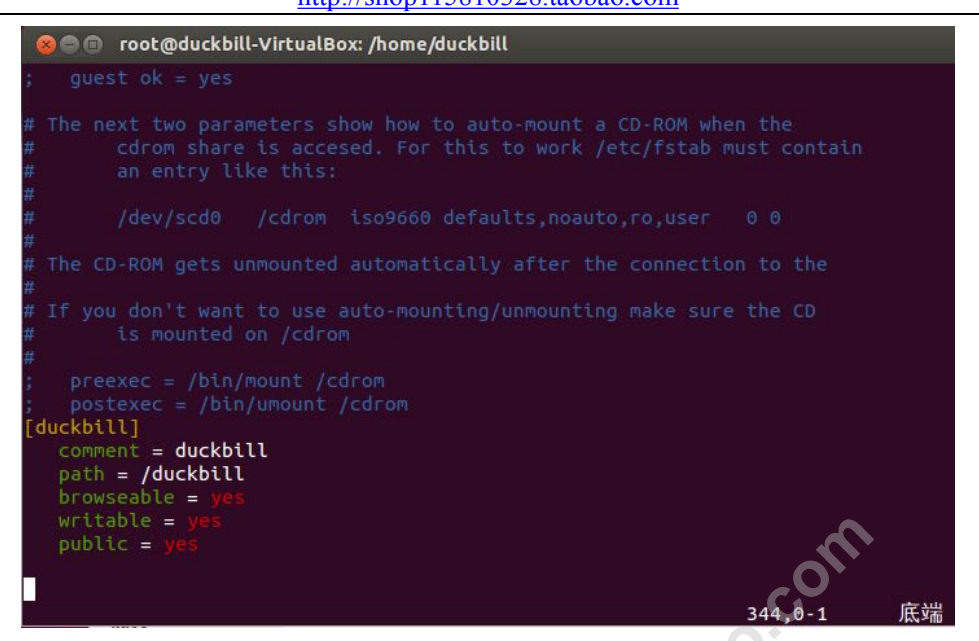

在终端下输入 if config, 查看 IP, 如作者的是 192.168.1.22。

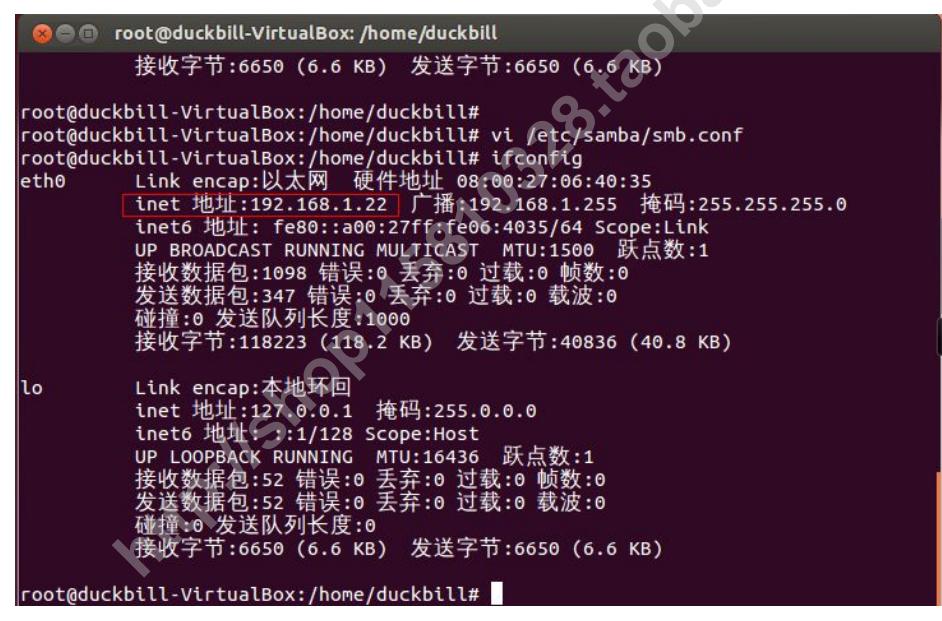

在 windows 开始菜单中输入\\Ubuntu 的 IP,这样就可以在 windows 下访问 Ubuntu 的目录 duckbill 了。

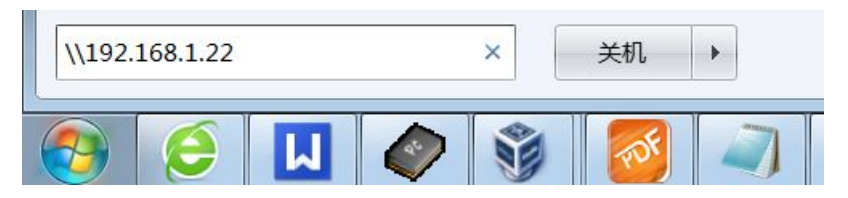

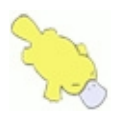

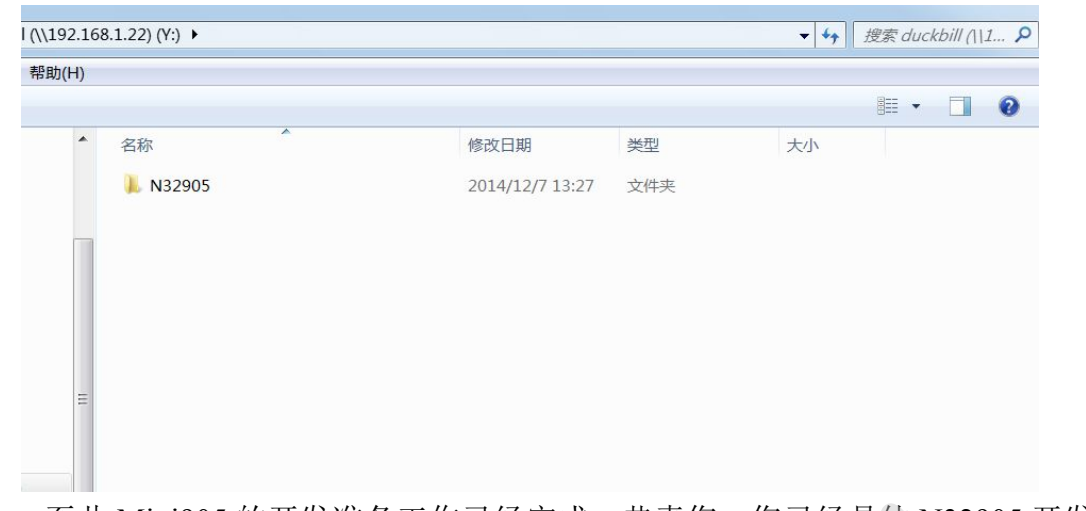

至此 Mini905 的开发准备工作已经完成,恭喜您,您已经具体 N32905 开发的基础了,开始进入嵌入式 wifi 开发的殿堂吧!

第 23 页 官方交流论坛 www.enlinux.com